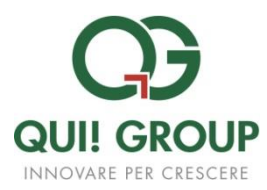

# PORTALE WEB TITOLARI BUONO PASTO ELETTRONICO

Manuale dell'utente

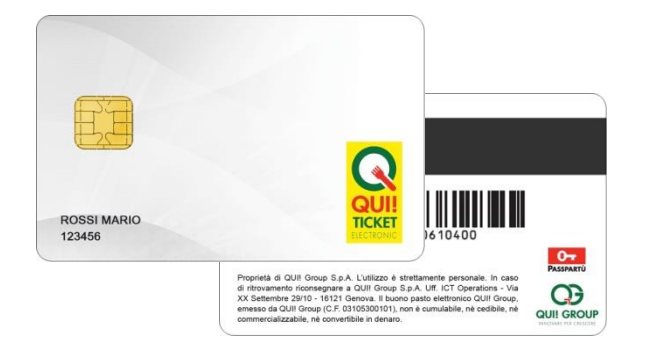

VERSIONE 1.3 Copyright © 2015 QUI! Group Spa

# Introduzione

Il Portale web Titolari è raggiungibile all'indirizzo internet:

<u>https://titolari.quigroup.it</u> attraverso i browser internet più comuni (es. Internet Explorer, Firefox) e il suo accesso non necessita di software specifico o particolari requisiti tecnici hardware o di connettività.

#### Accesso al Portale

L'accesso al portale si esegue inserendo username e password precedentemente comunicate e cliccando su ACCEDI

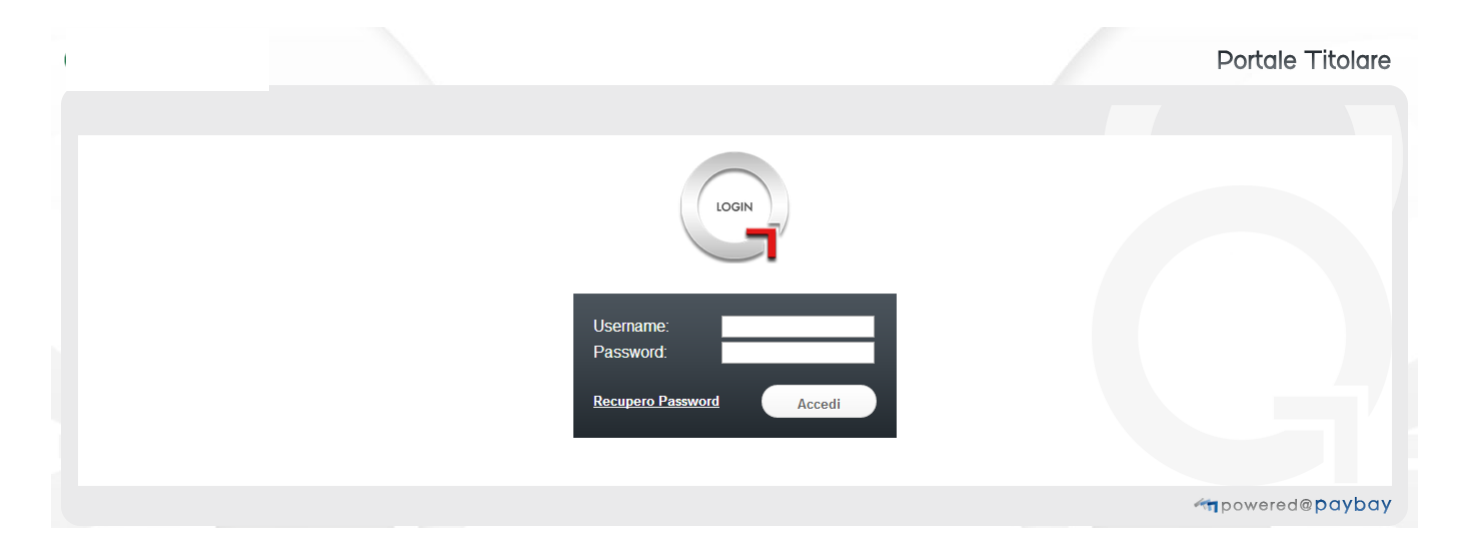

Dopo aver effettuato l'accesso, nella pagina iniziale sono riportati i servizi disponibili ed un menù che consente di effettuare il cambio password, di visualizzare la descrizione dell'utente che ha effettuato il login ed il pulsante per disconnettersi dal portale.

# **Cambio Password**

Per una maggiore sicurezza, il portale richiede di cambiare la password al primo accesso.

Per le successive variazioni, cliccare su "Cambio password" in alto a sinistra, inserire la password precedentemente utilizzata nel campo "vecchia password", sceglierne una nuova e confermarla; quindi provare immediatamente ad accedere al servizio.

| CAMBIO PASSWORD S AZIENDA :         |                            | UTENTE LOGGATO :MARIO ROSSI |                        |
|-------------------------------------|----------------------------|-----------------------------|------------------------|
| Serviz                              | i Disponibili              |                             |                        |
|                                     | BUONO PASTO<br>ELETTRONICO |                             |                        |
|                                     |                            | ्रम्                        | powered@ <b>paybay</b> |
|                                     |                            |                             |                        |
|                                     | SERVIZIO BUONO PASTO       |                             |                        |
| <ul> <li>Cambio Password</li> </ul> |                            |                             |                        |
| Vecchia password                    |                            |                             |                        |
| Ripeti nuova password               |                            |                             |                        |
|                                     |                            |                             |                        |
|                                     |                            | 100                         | owered@ <b>Daybay</b>  |

# Servizi disponibili: il "Buono pasto elettronico"

|    |                   |              | UTENTE LOGGATO : | ULOG-OUT            |
|----|-------------------|--------------|------------------|---------------------|
| Se | ervizi Disponibil | i            |                  |                     |
|    | BUONO PA          | ASTO<br>NICO |                  |                     |
|    |                   |              | <b>A</b> pow     | ered@ <b>paybay</b> |

Cliccando il pulsante "Buono pasto elettronico" si accede alle diverse funzionalità attive, descritte nel presente documento.

#### **Report ordini**

Questa funzionalità permette agli utenti di visualizzare gli ordini di ricarica di buoni pasto effettuati.

La ricerca può essere effettuata inserendo soltanto il range di date di interesse.

|                           | SERVIZIO BUONO PASTO |
|---------------------------|----------------------|
| Report Ordini (blocchetti | ricarica)            |
| Da data inizio validità   | 01/08/2014           |
| A data inizio validità    | 04/08/2014           |
| Con Disponibilità residua | V                    |
|                           | Cerca                |

Il risultato della ricerca è visualizzabile sotto la maschera di ricerca e riporta i dati relativi alla carta, azienda di appartenenza, stato della carta (attiva, prodotta, emessa, etc.), nome e cognome del titolare carta e il numero totale delle ricariche effettuate.

Cliccando sulla matita presente alla colonna "Dettaglio" è possibile visualizzare i dati come mostra la figura:

| ٦. | Risultati Carta                                        |                   |       |                       |             |             |                |       |                    |           |
|----|--------------------------------------------------------|-------------------|-------|-----------------------|-------------|-------------|----------------|-------|--------------------|-----------|
|    | Codice Carta                                           | Numero Supporto   |       | Azienda               | Stato Carta | Cognome     | Nome           | Total | e Ricariche        | Dettaglio |
|    | 7171000001206448                                       | 1000332713        | QUIGR | QUIGROUP JOLLY CARD   |             | DEMO        | CARTA 1        |       | 0                  |           |
| P  | Biocchetti Buoni                                       |                   |       |                       |             |             |                |       |                    |           |
|    | Codice Ricarica Inizio Validità                        |                   |       | Fine Validità         |             | Importo (€) | Buoni Caricati |       | Stato Ricarica (1) |           |
|    | 01470418                                               | 2014-06-01 00:00: | 0.00  | 2014-12-31 00:00:00.0 |             | 378,00      | 54             |       | EMES               | SA        |
| L  |                                                        |                   |       |                       |             |             |                |       |                    |           |
|    | (1) LEGENDA STATO RIC                                  | ARICA             |       |                       |             |             |                |       |                    |           |
|    | PRODOTTA: Ricarica disponibile (sul sistema centrale); |                   |       |                       |             |             |                |       |                    |           |
|    | EMESSA : Ricarica disponibile (sulla carta) ;          |                   |       |                       |             |             |                |       |                    |           |
|    | CONSUMATA: Ricarica completamente utilizzata;          |                   |       |                       |             |             |                |       |                    |           |
|    | RESA: Ricarica completamente resa;                     |                   |       |                       |             |             |                |       |                    |           |

#### Transazioni

Questa funzionalità permette di verificare l'estratto conto dei buoni utilizzati, ovvero le transazioni effettuate presso i punti vendita convenzionati.

La ricerca può essere effettuata esclusivamente selezionando il range temporale di interesse (non superiore a 1 mese).

Una volta inserito il range di date interessato e aver cliccato sul pulsante "Cerca", si potranno visualizzare le transazioni effettuate in quell'arco di tempo.

Il risultato riporta i dati relativi al locale presso il quale è stata effettuata la transazione (codice ed insegna), i dati del titolare carta (nome, cognome, matricola) ed i dati relativi ai buoni spesi, ovvero il numero di buoni utilizzati, l'importo totale e la data della transazione

| Da data 04/07/2014 A data 04/08/2014 |         |            |  |  |
|--------------------------------------|---------|------------|--|--|
| A data 04/08/2014                    | Da data | 04/07/2014 |  |  |
|                                      | A data  | 04/08/2014 |  |  |
|                                      |         |            |  |  |

#### Risultati Ricerca

| Azienda             | Codice<br>P.V. | Insegna P.V.          | Cognome | Nome  | Matricola | Totale importo<br>buoni | Data<br>Transazione | Numero<br>buoni |
|---------------------|----------------|-----------------------|---------|-------|-----------|-------------------------|---------------------|-----------------|
| QUIGROUP JOLLY CARD | 435662         | PEWEX<br>SUPERMERCATI | ROSSI   | MARIO | 0000      | 35,00                   | 02/08/2014 09:28    | 5               |
| QUIGROUP JOLLY CARD | 435662         | PEWEX<br>SUPERMERCATI | ROSSI   | MARIO | 0000      | 49,00                   | 24/07/2014 18:08    | 7               |

# Punti vendita attivi

All'interno della funzione "**Ricerca Geolocalizzata**" è possibile ricercare i punti vendita attivi presso i quali poter utilizzare i buoni pasto elettronici.

La ricerca può essere effettuata inserendo l'indirizzo e la località o anche la sola località.

Inoltre, cliccando su "Vedi Percorso" è possibile visualizzare il percorso per raggiungere il punto vendita scelto a partire dall'indirizzo inserito.

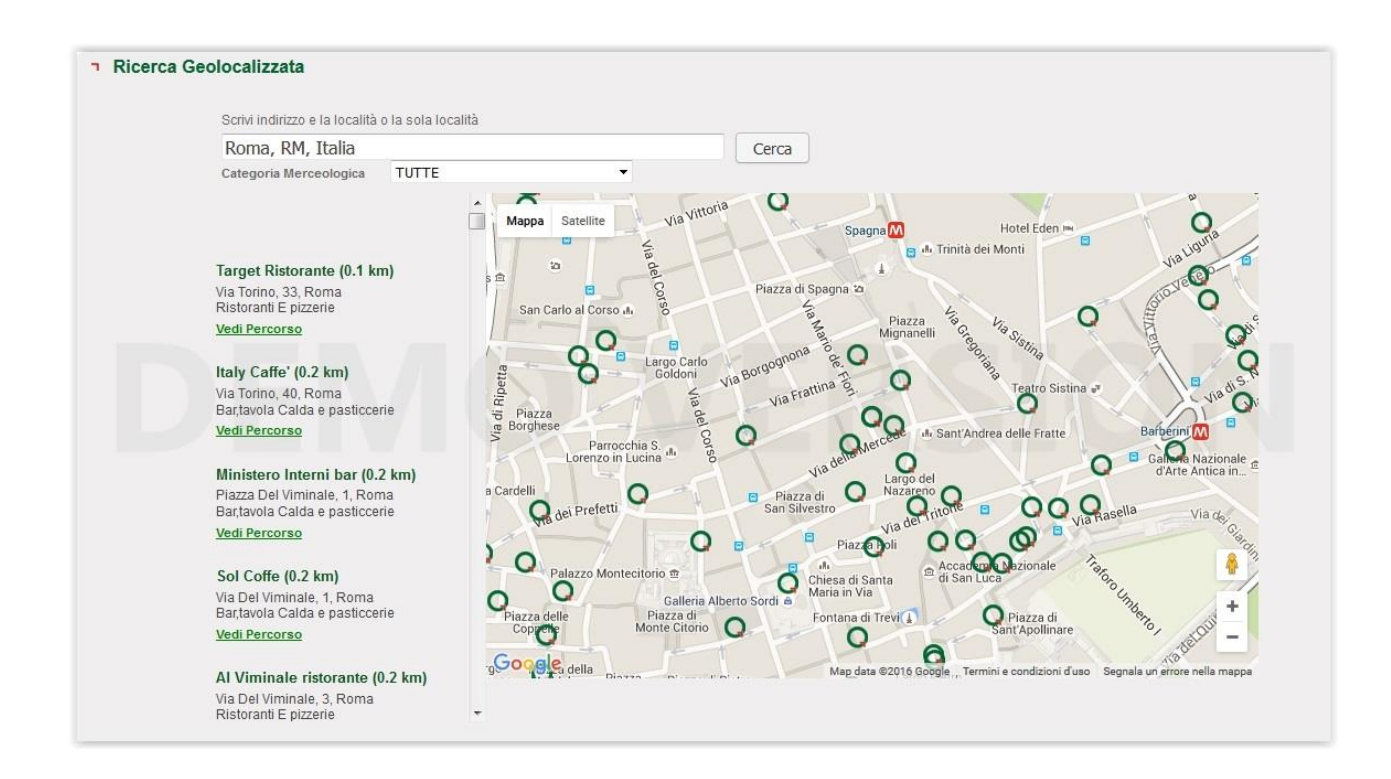

### Contatti

Per assistenza il servizio clienti è disponibile al seguente numero telefonico 199.14.33.88